# การพบตามนัดผ่านทางการ ติดต่อทางวิดีโอ

#### หากเหมาะสม ู คณสามารถรับคำปรึกษาหารือทาง ้ออนไลน์ผ่านทางการติดต่อทางวิดีโอได้

<u>การติดต่อท</u>างวิดีโอสะดวกเหมือนกับการติดต่อ ้ทางโทรศัพท์ และดียิ่งขึ้นตรงที่เป็นการสื่อสารแบบ เห็นหน้ากันและกัน

มันช่วยคุณประหยัดเวลาและเงิน <u>และทำให้การดูแลของคุณใกล้ตัวเข้ามาอีก</u>

### ฉันควรไปที่ไหนเพื่อการพบตามนัด

ในการพบตามนัด ไปที่:

แทนการเดินทางไปพบตามนัด คุณเข้าไปที่บริเวณนั่งรอ ของคลินิกทางออนไลน์

ศนย์บริการสขภาพจะทราบการมาถึงของคณ และแพทย์จะออกมาพบคุณเมื่อทุกอย่างพร้อม ไม่มีความจำเป็นที่จะต้องสร้างบัญชีผู้ใช้ใหม่ ไม่มีการเก็บข้อมลที่คณส่งเข้า

#### ฉันจำเป็นต้องมีอะไรบ้างในการติดต่อผ่าน ทางวิดีโอ?

ุคุณต้องมีการเชื่อมโยงที่ดีกับอินเทอร์เน็**ต** ถ้าคุณสามารถดูวิดีโอได้ทางออนไลน์ (เช่น ยูทูบ) คณก็จะสามารถใช้การติดต่อทางวิดีโอได้

สถานที่ส่วนตัวที่มีไฟสว่างซึ่งคุณจะไม่ถูก **รบกวน**ระหว่างการปรึกษาหารือ

#### หนึ่งในจำนวนเหล่านี้:

- (ขอแนะนำ) กูเกิล โครม เว็บ เบราว์เซอร์ หรือ ้ไฟร์ฟอกซ์ เว็บ เบราว์เซอร์บนเดสก์ท็อปหรือแล็ป ท็อป (วินโดว์ หรือ แมคอส) หรือบนแอนดรอยด์ แท็บเล็ต หรือสมาร์ตโฟน
- ซาฟารี เว็บ เบราว์เซอร์บนแอ็ปเปิล เดสค์ท็อป หรือ แล็ปท็อป (MacOS) หรือไอแพด หรือ ไอโฟน
- เว็บแคมเมอร่า สปีกเกอร์ และ ไมโครโฟน (สร้างติดอย่กับอปกรณ์แล็ปท็อปหรือโมบายล์แล้ว)

โปรดพลิกดูข้อมูลเพิ่มเติมเกี่ยวกับวิธีใช้การติดต่อทาง วิดีโอ

## 🔒 มั่นคงปลอดภัยดีไหม?

การติดต่อทางวิดีโอมั่นคงปลอดภัย ความเป็นส่วนตัวของคณ จะได้รับความคุ้มกัน คุณมีห้องวิดีโอของคุณเองเป็นส่วนตัว โดยแพทย์ที่ได้รับมอบอำนาจเท่านั้นที่สามารถเข้าถึง

#### การติดต่อทางวิดีโอครั้งหนึ่งๆ เสียค่าใช้จ่ายประมาณเท่าไร?

การติดต่อทางวิดีโอเป็นบริการฟรี (ยกเว้นค่าธรรม เนียมการ ใช้อินเทอร์เน็ตของคณ) อย่างไรก็ตาม คณยังคงต้องจ่ายค่า ปรึกษาทางการแพทย์ตามปกติ ถ้ามีค่าใช้จ่ายดังกล่าว

## 🔿 ฉันต้องใช้ข้อมูลอินเทอร์เน็ตเท่าไร?

คุณไม่ต้องใช้ข้อมูลใดๆระหว่างที่รอแพทย์ออกมาพบคุณ

การปรึกษาทางวิดีโอใช้ข้อมูลต่ำกว่าครึ่งหนึ่งของข้อมูลที่คุณ ้ต้องใช้ตามปกติในระหว่างที่ดวิดิโอยทบในฮาย เดฟินิชั่น\*

การใช้ข้อมูลจะน้อยกว่าถ้าใช้กับการเชื่อมโยงอินเทอร์เน็ตที่ ความเร็วต่ำกว่า หรือถ้าคุณกำลังใช้คอมพิวเตอร์ แท็บเล็ต หรือ สมาร์ตโฟน ที่มีพลังต่ำกว่า ปัจจัยเหล่านี้สามารถลดคณภาพ โดยรวมของการติดต่อให้ต่ำลงไปด้วย

การใช้ข้อมลจะเพิ่มขึ้นหากมี่ผัร่วมการใช้มากกว่าสองคน

| • |   |
|---|---|
|   |   |
|   |   |
|   |   |
| • | ļ |
| _ |   |

ผู้ใช้สมาร์ทโฟน และ แท็บเล็ต หากคณสามารถทำได้ โปรดเชื่อมโยงเครือข่าย ไว-ไฟของบ้านหรือที่ทำงานเพื่อหลีกเลี่ยงการใช้ข้อ มลโทรศัพท์มือถือที่ได้รับอนมัติ

นั่นคือประมาณ 230 MB บนอปกรณ์มือถือ และ 450 MB บน PC สำหรับการติดต่อ 20 นาที่ ซึ่งคล้ายคลึงกับ Skype® or Facetime®

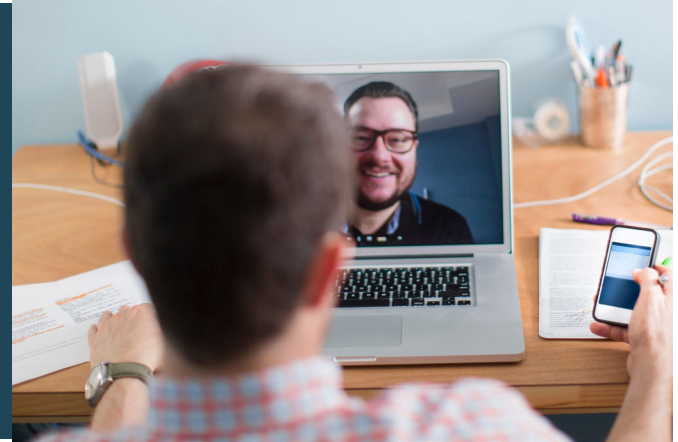

## เตรียมตัวพร้อมที่จะทำการติดต่อทางวิดีโอ

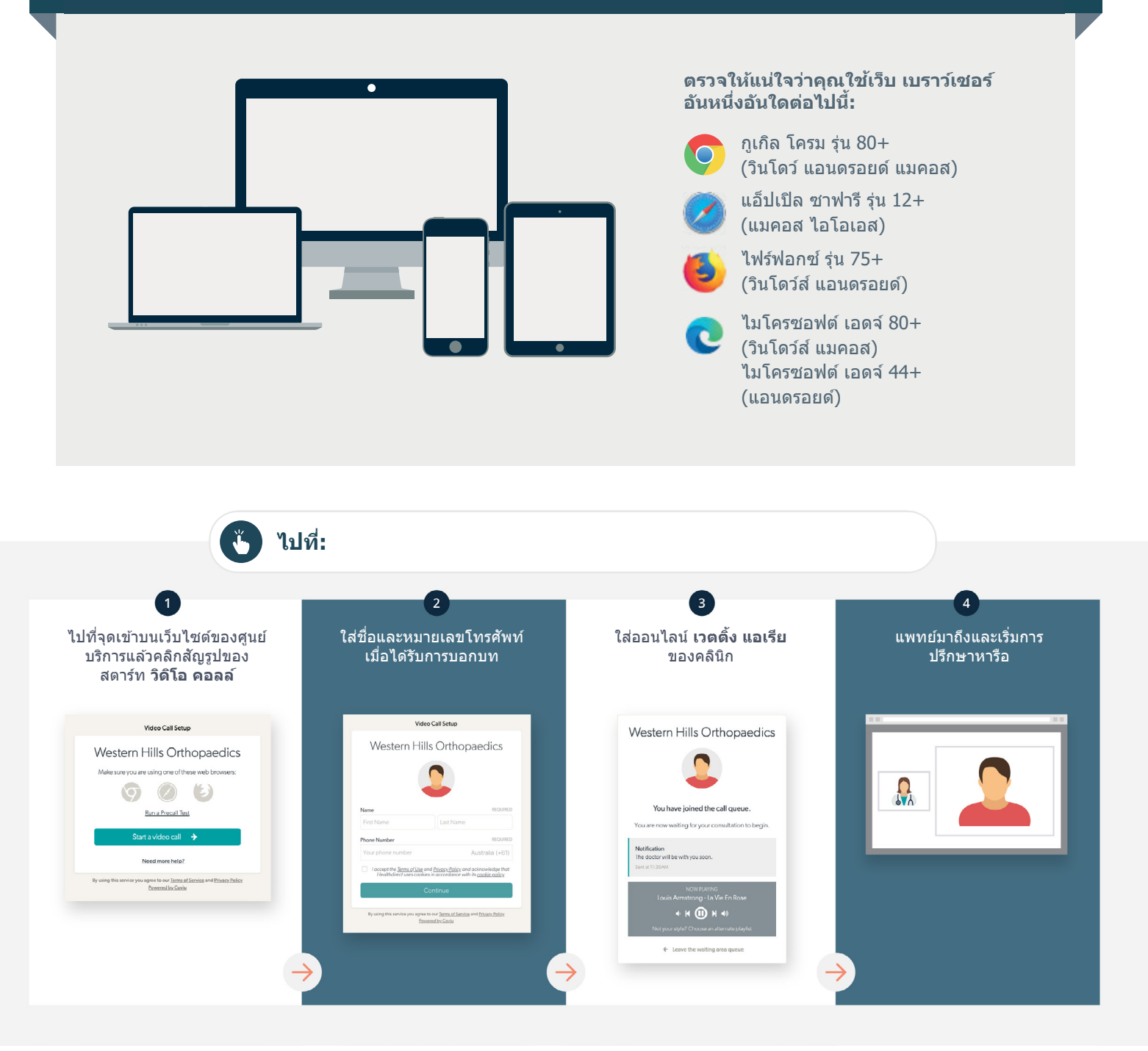

#### มี ฉันควรทำอย่างไรถ้ามีอะไรขัดข้อง?

• ไปที่ https://vcc.healthdirect.org.au/troubleshooting

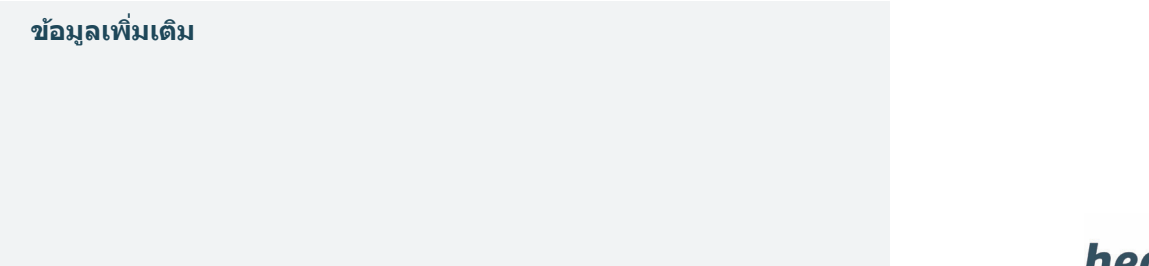

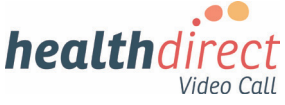

# Attending your appointment via a Video Call

#### Where appropriate, you can have your consultation online via a video call

Video calling is as convenient as a phone call, with the added value of face-to-face communication.

It can save you time and money, and brings your care closer to home.

#### Where do I go to attend my appointment?

To attend your appointment, go to:

Instead of travelling to your appointment, you enter the clinic's waiting area online.

The health service is notified when you arrive, and your clinician will join you when ready.

There is no need to create an account. No information you enter is stored.

#### What do I need to make a video call?

#### A good connection to the internet

If you can watch a video online (e.g. YouTube) you can make a video call

A private, well-lit area where you will not be disturbed during the consultation

#### One of these:

- Google Chrome web browser (recommended) or Firefox web browser on a desktop or laptop (Windows or MacOS), or on an Android tablet or smartphone
- Safari web browser on an Apple desktop or laptop (MacOS), or iPad or iPhone

Web-camera, speakers and microphone (already built into laptops or mobile devices)

See over for more information on how to make a video call.

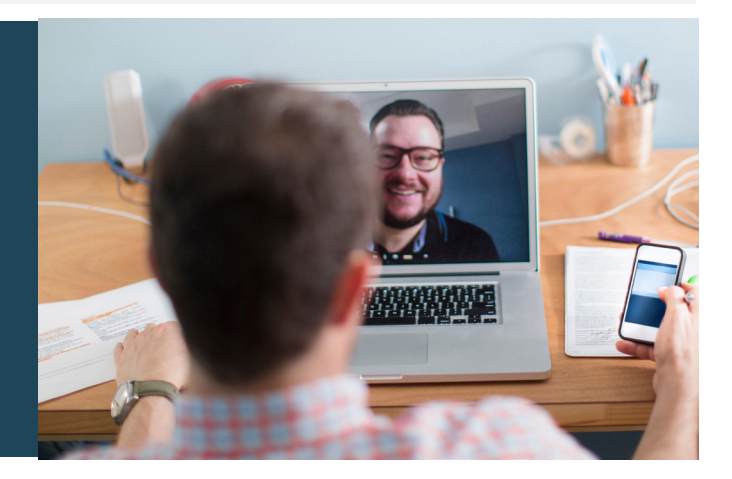

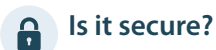

Video calls are secure; your privacy is protected. You have your own private video room, that only authorised clinicians can enter.

#### How much does a video call cost? Ś

The video call is free (except for your internet usage). However, the regular costs – if any – of a medical consultation still apply.

#### 😞 How much internet data will I use?

You don't use any data while waiting for a clinician to join you.

A video consultation uses less than half of the data you would use while watching a YouTube video in High Definition\*.

Data use is less on lower-speed internet connections, or if you're using a less powerful computer, tablet, or smartphone. These factors can also reduce the overall quality of the call.

Data use increases when there are more than two participants in the call.

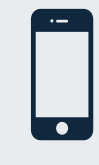

#### Smartphone & tablet users

If you can, connect to a home or work Wi-Fi network to avoid using your mobile data allowance.

That's about 230 MB on a mobile device, and 450 MB on a PC for a 20 minute call, which is similar to Skype<sup>®</sup> or FaceTime<sup>®</sup>.

#### Get Ready to make video calls Make sure that you use one of the following web browsers: Google Chrome Version 80+ (Windows, Android, MacOS) Apple Safari Version 12+ (MacOS, iOS) Firefox Version 75+ (Windows, Android) Microsoft Edge Version 80+ (Windows, MacOS) Microsoft Edge Version 44+ (Android) Go to Go to the entry point on the Enter name and phone Enter the clinic's online Clinician arrives and the service's website and click the number when prompted Wating Area consultation proceeds start video call icon Video Call Setup Video Call Setup Western Hills Orthopaedics Western Hills Orthopaedics Western Hills Orthopaedics Make sure you are using one of these web browsers 90 B we joined the call queue Run a Precall Test ing for your o tart a video call 🔶 Need more help? M

#### What do I do if something is not working?

• Go to https://vcc.healthdirect.org.au/troubleshooting

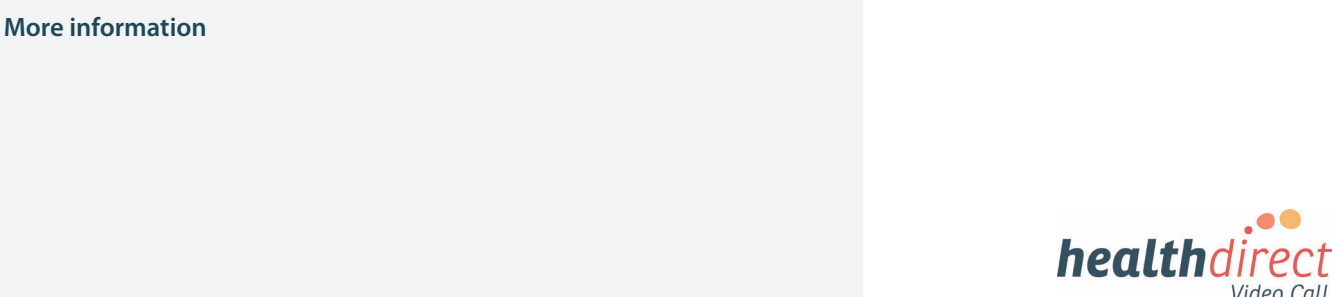

Video Call